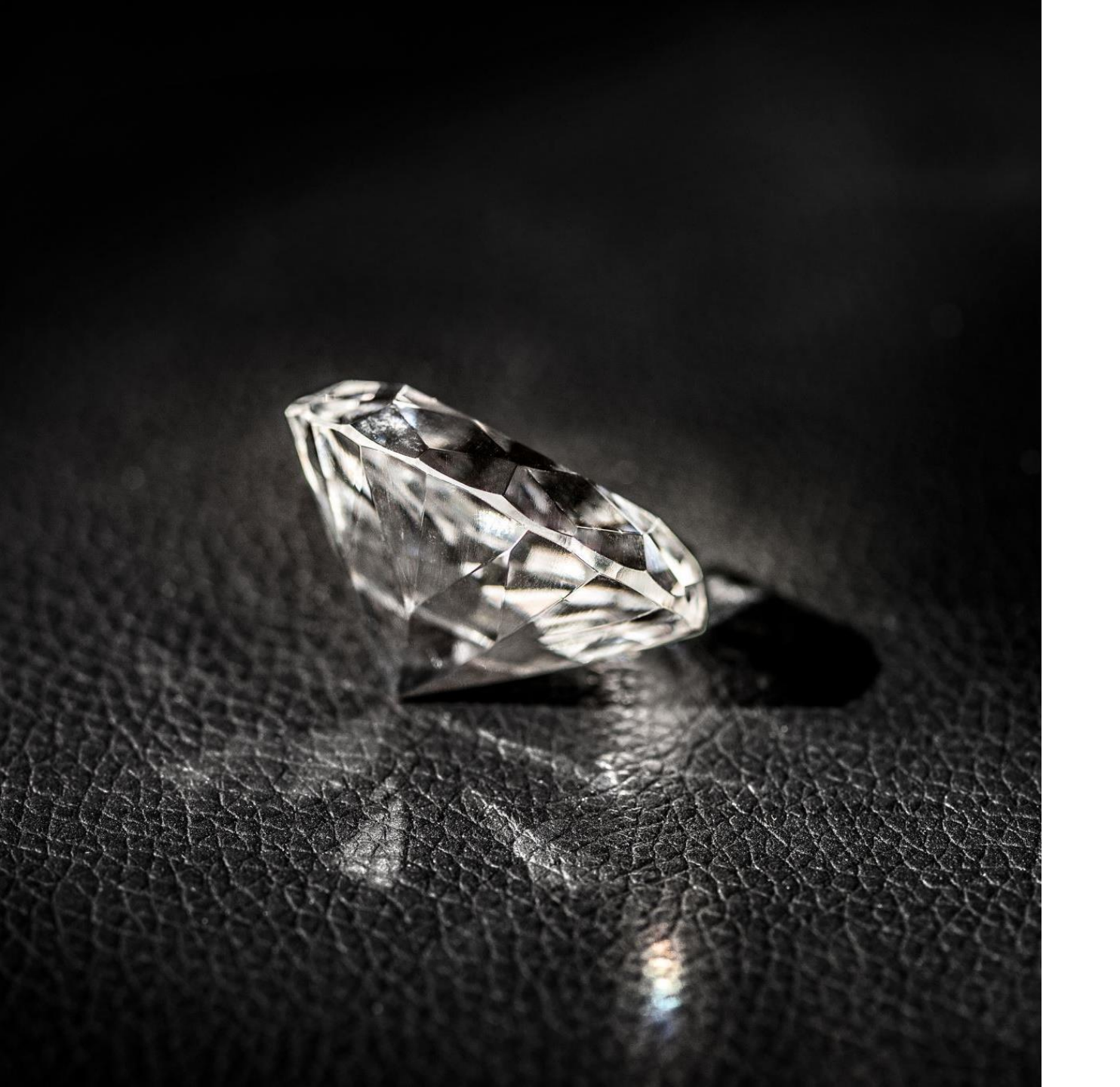

# Turning Rocks Into Diamonds

**GALILEO** Troubleshooting

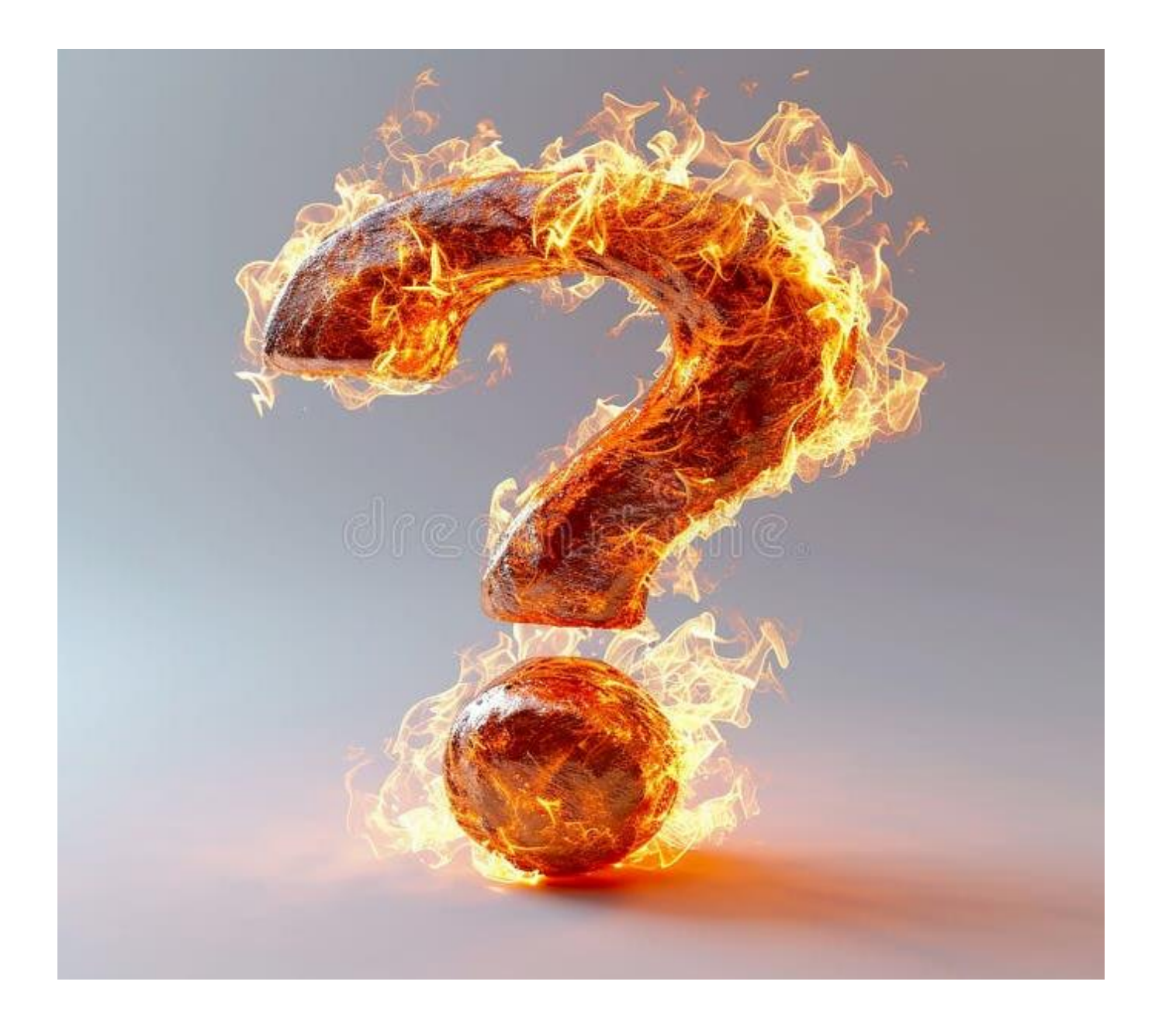

#### Stop us for questions any time!

# **GALILEO Troubleshooting Categories**

- Troubleshooting basics: Mike
- Authentication and Access: Russell
- Useful user facing tools: Jef
- Administrative know how: Mike

## **Troubleshooting Basics**

- Error messages
- Screen captures
- GALILEO Support Request Form

### **Error Messages / Screenshots**

- When submitting support tickets, please include an error if you're receiving one.
- Be as detailed as possible in the ticket, including steps to replicate the error, and if the error is for on-campus or off-campus users.
- Are others receiving the error too or only you?
- Is the error happening for a particular item? If so, please include the details about that item (title, permalink to item, etc).
- While it's helpful to know what the error says, it's even better to have a screenshot. A
  screenshot will allow us to know what service / vendor is giving the error (e.g.: GALILEO,
  EBSCO, OpenAthens, etc).
- You can also take a screen capture of the workflow to receive the error.
- Windows and Apple have their own screenshot tools, but free tools are: Snaglt (screenshots) Lightshot (screenshots), TechSmith Capture (screenshot and screen capture), and TinyTake (screenshot and screen capture).

### **Error Messages / Screenshots**

raries 🔓 GOBI 🦲 LibApps 🛐 EBSCO BR27045 🚯 Fokus 📊 ConsortiaManager 🚗 GALILEO Support 🏯 GALILEO Admin 🖪 EBSCO Connect 📫 Teams 🌠 Percentage Calculator 🤫 FOLIO

🖏 OpenAthens

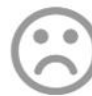

We are sorry that we cannot complete your request

The OpenAthens redirector is not aware of the resource you attempted to visit and because continuing could put

you at risk of phishing you should make your own decision about proceeding.

You should also report the link you followed and the page it was on to your OpenAthens administrator.

If you still want to continue to the requested website, the link is:

https://bap.priweb2.org/

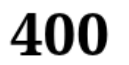

The URL you are using may contain an error. Please try again or contact your institution for assistance.

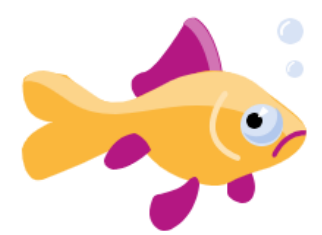

Error Details:

Error: custid: : The request is missing a required parameter, includes an invalid parameter value, includes a parameter more than once, or is otherwise malformed.

#### Sign in

Access provided by UNIVERSITY OF NORTH GEORGIA. Want to sign in to another institution? <u>Find your institution</u>.

#### Something went wrong.

We are not able to verify your IP address. Please find your institution or contact your library for assistance.

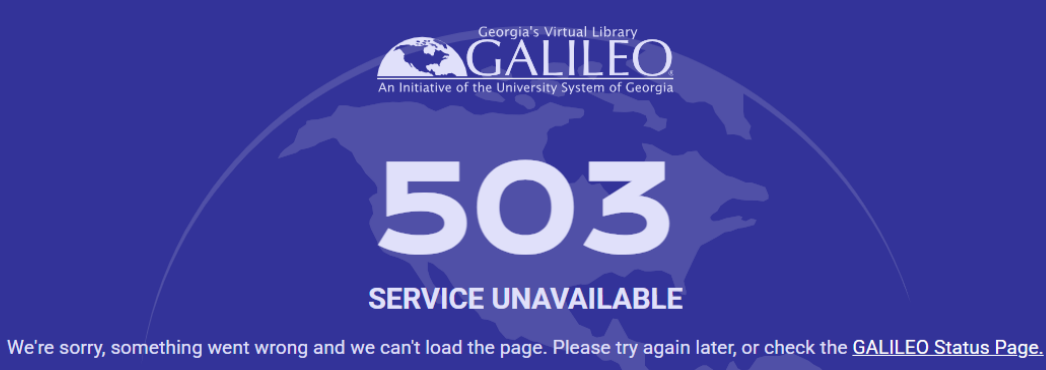

### **GALILEO Support Request Form**

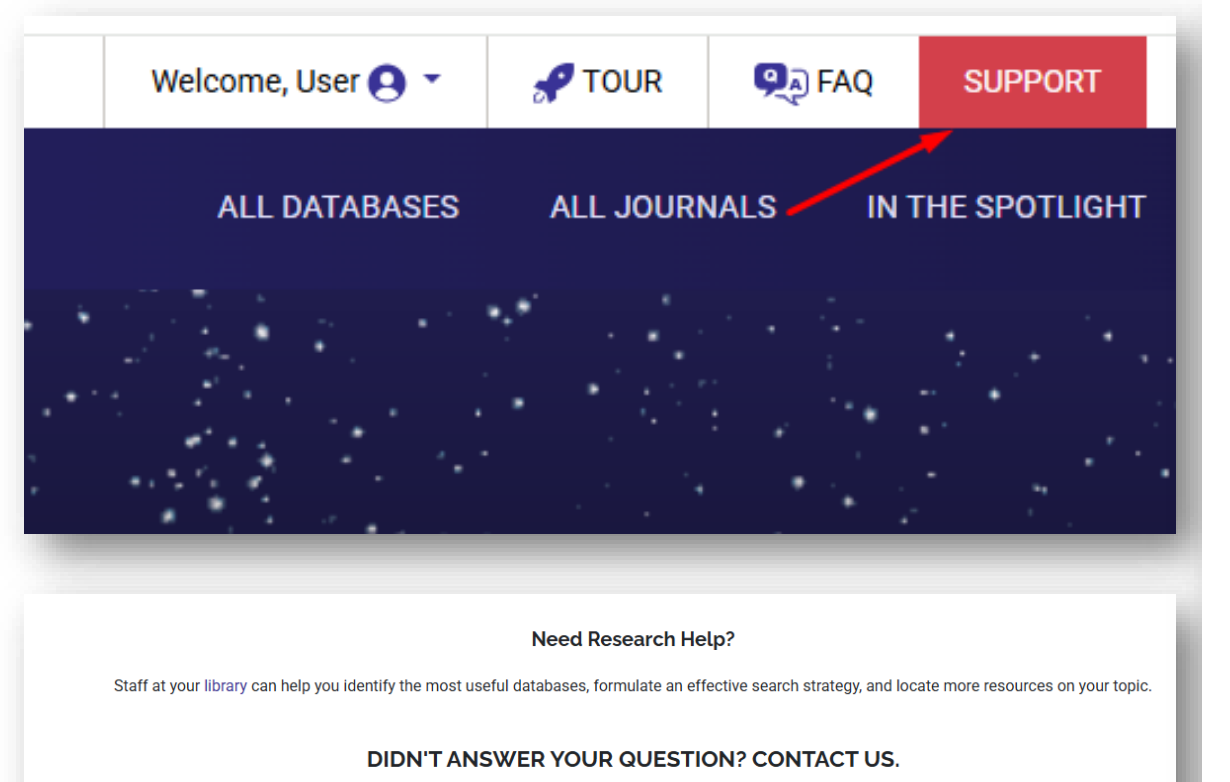

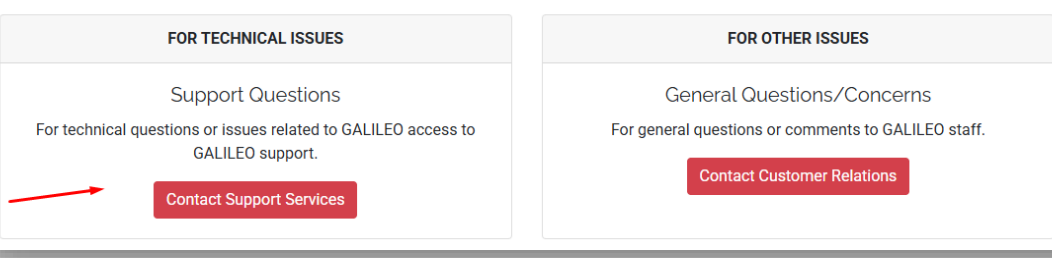

#### Support Services Contact Form

| Full Name *                                |                                 |
|--------------------------------------------|---------------------------------|
| Please enter your first and last name      | ·····                           |
| Phone Number *                             | Email *                         |
|                                            |                                 |
| Please enter your phone number             | Please enter your email address |
| What are you contacting us about? *        | <b>v</b>                        |
| Database                                   |                                 |
| Start typing the troublesome database name |                                 |
| Description *                              |                                 |

Describe your question or issue. If possible, please provide an example and steps for how to reproduce the issue.

#### Are you seeing an error message?

Please copy/paste the text of any error message you are seeing. It is also helpful to know the URL where you are seeing this problem. This helps us diagnose your problem. If possible, attach a screenshot of the issue below.

#### Attachment

Choose File No file chosen

Attach any documents related to your question/issue including screenshots. Accepts: .gif, .jpg, .png, .txt, .doc, .docx, .pdf, .xls, .xlsx, .csv, .zip

Attachment

Choose File No file chosen

#### Attachment

Send

Choose File No file chosen

• Express Links

https://www.galileo.usg.edu/pub1/sharable\_links/full

#### **Shareable Links**

Shareable links are persistent links to pages like the GALILEO Databases A-Z list. These links can be shared on a web page, bookmarked, added to a learning management system page, etc. Users may be prompted to login prior to accessing GALILEO views or databases from the A-Z lists.

#### Shareable Links to Public Libraries Views

Shareable links are provided for each of the Public Libraries views available in GALILEO. These links provide direct and persistent access to the views so that librarians can provide a link to a grade level appropriate GALILEO site for their users. Each view contains a customized search and links to databases for that age group.

GALILEO Homepage - Elementary School View
Shareable Link
GALILEO Homepage - Middle School View
Shareable Link
GALILEO Homepage - High School View
Shareable Link
GALILEO Homepage - Full View
Shareable Link

#### Shareable Links to Public Libraries Databases A-Z Lists

The A-Z List shareable links provide direct access to the A-Z list of databases for each of your institution's Public Libraries views. Each list is customized to meet the information needs for that age range. Shareable links provide a simple way to share grade level specific GALILEO databases on your library website. When off campus, users will be prompted to login when they access a specific database from the list.

Databases A-Z for Elementary School View
Shareable Link 
Databases A-Z for Middle School View
Shareable Link 
Databases A-Z for High School View
Shareable Link 
Databases A-Z for Full View
Shareable Link

Embedding GALILEO Search Widget
 <u>https://www.galileo.usg.edu/pub1/embed/full</u>

#### Search GALILEO (Bento)

|                                                                                                    | Bento Search                | E Classic Search                  | _                 |
|----------------------------------------------------------------------------------------------------|-----------------------------|-----------------------------------|-------------------|
|                                                                                                    | Search GALILEO (Be          | nto)                              | Search            |
|                                                                                                    |                             | GALILEO<br>www.galileo.usg.edu    | Advanced Search ⊙ |
| To embed the above search box                                                                                                    | cut and paste the following | g into your HTML page.            |                   |
| <pre><divid="686cfded:dds8-4a<br><acitytac=https: www.gi<br=""><acitytac=https: www.gi<br=""><acitytac=https: www.gi<br=""><acitytac=https: www.gi<br=""><acitytac=https: www.files.inset.<br="">Tentor.search1,<br/>'view'.files.inset.<br/>'advanced'1,<br/>'https://acitytac=https://acitytac=https://acit</acitytac=https:></acitytac=https:></acitytac=https:></acitytac=https:></acitytac=https:></divid="686cfded:dds8-4a<br></pre> | ad-a26c-3de19625f528*>-//   | ller<br>nrch_gailleo ja*+/script> |                   |

#### Search GALILEO (Classic)

| Search GALILEO         Search Advanced Search G           Advanced Search G         Search G           wide*15x11266235e-4ca2-ad82-436cda6a0ae6*,         search galleo uig +/script>           wide*15x11266235e-4ca2-ad82-436cda6a0ae6*,         search galleo uig +/script>           mixedh, galleo uig +/script>         search galleo uig +/script>           oright_pines*,         statement, galleo uig +/script>           introdor*", 'public, pines*, 'tatement', 's          statement', 's                                                                                                    |                                                                                                    | Bento Search                                                                                                    | Classic Search                                        | _                 |
|----------------------------------------------------------------------------------------------------|----------------------------------------------------------------------------------------------------|----------------------------------------------------------------------------------------------------|-------------------------------------------------------|-------------------|
| Advanced Search G Www gallico usg edu Www gallico usg edu Www gallico usg edu With a 450V18 eserch box, cut and paste the following into your HTML page.  Int id=15111366-2558-44:22.add2-433dcdafa0ae6*>>rdish with gallico js*>=/script> with gallico js*>=/script> wi                                                                                                    |                                                                                                    | Search GALILEO                                                                                                    |                                                       | Search            |
| bit de tabove search box, out and paste the following into your HTML page.           bit de tabove search box, out and paste the following into your HTML page.                                                                                                    |                                                                                                    |                                                                                                    |                                                       | Advanced Search Θ |
| bed the above search box, cut and paste the following into your HTML page.<br>In id=*1511206-235e-4ca2-adt24-3dcdafa0ae6*~~/dtv><br>cntpb-<br>cntpb-<br>meth, pathod ()<br>"march, pathod ()<br>"march, pathod ()<br>"march, pathod ()<br>"marchart, pathod ()<br>"marchart, pathod ()<br>"m |                                                                                                    |                                                                                                    | GALILEO.<br>www.galileo.usg.edu                       |                   |
| Id+"1511296-235e-4ca2-ad82-43dcda6a0ae6">+/diir><br>rpt src="http://www.galileo.utg.edu/javascript/search_galileo.js">+/script><br>rpt=<br>rpt=<br>rpt=rpt=rpt=rpt=rpt=rpt=rpt=rpt=rpt=rpt=                                                                                                    |                                                                                                    |                                                                                                    |                                                       |                   |
| ript sro"https://www.galleo.usg.edu/jwascript/search_galleo.js"><br>inpp:<br>unpt_galleo({<br>uni "150112/92356-4ca2.ad82.43dcda6a0ae6",<br>instcode": "public,pines",<br>adanced: 1,<br>home": 1                                                                                                    | ed the above search                                                                                                    | box, cut and paste the following                                                                                              | ng into your HTML page.                               |                   |
| use-<br>endt, gallec( {<br>10°, 1531/2962356-4ca2-ad82-43dcda6a0ae6°,<br>1mstoole*"public<br>1mstoole*"public<br>10°, 10°, 10°, 10°, 10°, 10°, 10°, 10°,                                                                                                    | bed the above search                                                                                                    | box, cut and paste the followin                                                                                               | ng into your HTML page.                               |                   |
| 101 "15371296-3356-4ca2-a482-4836cda6a0ae6",<br>"Instruction" "public<br>"profile" "golp_pipes",<br>"datanced": 1.<br>b;                                                                                                    | bed the above search<br>iv id="f53f1296-235e-<br>cript src="https://www.<br>cript.                                                                                                    | box, cut and paste the followin<br>4ca2-ad82-43dcda6a0ae6*> <br w.galileo.usg.edu/javascript/so                               | ng into your HTML page,<br>div><br>arch_galileo.js*>  |                   |
| instooder (publ)<br>(police: yopke, pines',<br>fadvanced': 1<br>);                                                                                                    | bed the above search<br>iv id="f53f1296-235e-<br>cript src="https://www<br>cript><br>earch_galileo( {                                                                                                    | box, cut and paste the followi<br>4ca2-ad82-43dcda6a0ae6'> <br w galileo.usg.edu/javascript/so                                | ng into your HTML page.<br>div><br>aarch_galileo.js*> |                   |
| Javanced 1, Javanced 1, Javanc                                                                                                    | tiv id="f53f1296-235e-<br>div id="f53f1296-235e-<br>acript src="https://www<br>script><br>search_gailleo{ {<br>"id": "f53f1296-235e-4                                                                                 | box, cut and paste the followin<br>4ca2-ad82-43dcda6a0ae6*> <br x galileo.usg.edu/javascript/se<br>1ca2-ad82-43dcda6a0ae6*,   | ng into your HTML page.<br>div><br>arch_galileo.js">  |                   |
| home": 1                                                                                                    | ed the above search<br>vid="f53f1296-235e-<br>ript src="https://www<br>ript><br>arch_galileo( {<br>dr:"f53f1296-235e-4<br>instcode": "publ",<br>codie: "publ",                                                        | box, cut and paste the followil<br>4ca2-ad82-43dcda6a0ae6"> <br w galileo.usg.edu/javascript/so<br>ica2-ad82-43dcda6a0ae6",   | ng into your HTML, page.<br>div><br>arch_gailleo.js"> |                   |
| );                                                                                                    | bed the above search<br>iv id="f53f1296-235e-<br>cript src="https://www<br>cript><br>earch_galieo( {<br>i'a": "f53f1296-235e-4<br>'instcode": "pub1",<br>"profile": "gpls_pines",<br>"advanced": 1.                   | box, cut and paste the followii<br>4ca2-ad82-43dcda6a0ae6'>+/<br>w gallieo.usg.edu/javascript/se<br>ica2-ad82-43dcda6a0ae6'', | ng into your HTML page.<br>div><br>arch_galileo.js">  |                   |
|                                                                                                    | bed the above search<br>div id="f53f1296-235e<br>scripts rc="https://www<br>scripts-<br>search_galileo({<br>'16': 'f53f1296-235e4<br>'instcode'' 'pub1',<br>''profile': 'gpls_pines',<br>'advanced': 1,<br>''home': 1 | box, cut and paste the followin<br>4ca2-ad82-43dcda6a0ae6'> <br w gallieo.usg.edu/javascript/se<br>1ca2-ad82-43dcda6a0ae6',   | ng into your HTML page.<br>div><br>arch_galileo.js">  |                   |

|                                                                                                    | Bento Search                                                                        | 😑 Classic Se                                                                                                    | arch                                                                                                    |                                                                                                    | e Allano                                                                                                    |
|----------------------------------------------------------------------------------------------------|-------------------------------------------------------------------------------------|----------------------------------------------------------------------------------------------------|----------------------------------------------------------------------------------------------------|----------------------------------------------------------------------------------------------------|----------------------------------------------------------------------------------------------------|
|                                                                                                    |                                                                                     |                                                                                                    |                                                                                                    |                                                                                                    | ANN -                                                                                                    |
|                                                                                                    | Search GALILEO                                                                      |                                                                                                    |                                                                                                    | Search                                                                                                    | PLEASE                                                                                                    |
|                                                                                                    | Full Text Only                                                                      |                                                                                                    |                                                                                                    | Advanced Search ⊙                                                                                                    | Part 100                                                                                                    |
|                                                                                                    | CONTRACTOR OF                                                                       | How to                                                                                                    | use this page                                                                                            |                                                                                                    |                                                                                                    |
| GALE<br>LEGALFORMS                                                                                                    |                                                                                     | Digital L<br>Sharing Georg                                                                                                    | <b>ibrary of Georgia</b><br>ja's History & Culture Online                                                | Pro<br>Ano<br>Edit                                                                                                    | Quest<br>cestry® Library<br>tion<br>by Accestry / Distr Ruded by ProQuest                                                                   |
| GALE LEGALFORMS<br>User-friendly resource w<br>forms and is useful for fi<br>trademarks, developing I<br>power of attorney, creatii<br>divorce and more              | ith access to legal<br>ling patents and<br>eases, delegating<br>ng bills of sale,   | DIGITAL LIBRARY<br>is a gateway to Georg<br>culture found in digit<br>manuscripts, photog<br>documents, newspap<br>video, and other reso  | OF GEORGIA<br>ja's history and<br>zed books,<br>raphs, government<br>ers, maps, audio,<br>urces.         | ANCESTRY LIBR<br>A collection of data<br>U.S. Census records<br>marriage records, o<br>photos and maps, n<br>magazines and mon<br>research (In Library | ARY EDITION<br>bases that includes<br>, draft cards, birth and<br>bituaries, historical<br>everyspapers and<br>e for genealogy<br>Use Only) |
| EI<br>eB                                                                                                    | <b>BSCO</b><br>ooks                                                                 | <b>1</b>                                                                                                    | 1ANGO                                                                                                    |                                                                                                    | NoveList<br><sub>Plus</sub>                                                                                                    |
| EBSCO EBOOKS PUE<br>COLLECTION<br>An e-book collection of t<br>specifically for public libb<br>fiction titles and best-sel<br>recommended titles fron<br>publishers. | BLIC LIBRARY<br>itles chosen<br>raries, featuring<br>ling and<br>n industry leading | MÁNGO LANGUA<br>An online language-le<br>teaching skills for ma<br>as Spanish, French, J<br>Portuguese, German,<br>Greek, Italian, Russia | GES<br>earning system<br>any languages, such<br>apanese, Brazilian,<br>Mandarin Chinese,<br>n, and more. | NOVELIST PLUS<br>A tool for finding ne<br>audiobooks based o<br>other books they've<br>fiction and nonfictio                                           | w books and<br>on reader interests or<br>read with access to<br>n book reviews                                                              |
| ABOUT GEORGIA                                                                                                    | PUBLIC LIBRARY S                                                                    | ERVICE                                                                                                    | GALILEO NEWS                                                                                             | Control of August of CATIVI                                                                                                    | s Latest Coast Dound                                                                                                    |
| PINES                                                                                                    | Jervice                                                                             |                                                                                                    | Even in These "Intere<br>Solution                                                                        | esting Times,' GALILEO H                                                                                                    | elps Libraries be the                                                                                                    |
|                                                                                                    |                                                                                     |                                                                                                    | New ALA Associate<br>Conference                                                                          | Executive Director to Hea                                                                                                    | adline GALILEO                                                                                                    |
| TOOLS                                                                                                    |                                                                                     |                                                                                                    | Deadline Extended: (                                                                                     | GALILEO Conference Cal                                                                                                    | for Proposals                                                                                                    |
| Embedding a GALILEC                                                                                                    | ) Search Box                                                                        |                                                                                                    | GALILEO Launches                                                                                         | 30th Anniversary Student                                                                                                    | Art Contest                                                                                                    |
| Shareable Links                                                                                                    |                                                                                     | 1                                                                                                    | View More News                                                                                           |                                                                                                    |                                                                                                    |
| ZoteroBib (Bibliograph                                                                                                    | ny Generator)                                                                       |                                                                                                    |                                                                                                    |                                                                                                    |                                                                                                    |
|                                                                                                    | .,                                                                                  |                                                                                                    | GALILEO SYSTE                                                                                            | MALERTS                                                                                                    |                                                                                                    |
|                                                                                                    |                                                                                     |                                                                                                    | Thore are no sustern                                                                                     | etatue alorte                                                                                                    |                                                                                                    |

• Embedding / Linking to Bento Boxes

#### Shareable Links to Public Libraries Bento Search Pages

The Bento Search shareable links provide direct access to the bento search pages for each of your institution's Public Libraries views. Each page is customized to meet the information needs for that age range. Shareable links provide a simple way to share grade level specific GALILEO bento search access on your library website. When users are off site, they will be prompted to login before searching.

| Bento Search Pages for Elementary School View                                                                                                    |
|----------------------------------------------------------------------------------------------------|
| Databases < eBooks < Encyclopedia < News < Magazines <                                                                                                    |
| Bento Search Pages for Middle School View                                                                                                    |
| Databases < Journals < Scholarly Articles < Encyclopedia < eBooks < News <                                                                                                    |
| Magazines < Primary Sources < Media < Points of View <                                                                                                    |
| Bento Search Pages for High School View Databases  Journals  Scholarly Articles  Encyclopedia  Books  News  Magazines  Primary Sources  Digital Library of Georgia  Media  Points of View                                                                                                    |
| Bento Search Pages for Full View                                                                                                    |
| Databases < Journals < Scholarly Articles < Encyclopedia < eBooks < Print Materials <                                                                                                    |
| News Kagazines Kagazines Reports Reports Kagazines Kagazines |
| Media < LearningExpress < Points of View <                                                                                                    |
|                                                                                                    |

• Embedding / Linking to Bento Boxes

|                                            |                                                                                                    |                                                                                                    | ALL DATABASES ALL JOURNALS |
|--------------------------------------------|----------------------------------------------------------------------------------------------------|----------------------------------------------------------------------------------------------------|----------------------------|
| ← All Bento Results                        |                                                                                                    | Permalink <                                                                                                    |                            |
|                                            | eBooks •                                                                                                    |                                                                                                    |                            |
| Sports Car                                 | Search                                                                                                    |                                                                                                    |                            |
| Full Text Only                             | Classic Search ⊙                                                                                                    |                                                                                                    |                            |
| « Previous 1 - 20 of 133,117 Next »        | S S                                                                                                    | ort by Relevance *                                                                                                    |                            |
| Limit your search                          | 1 Beach Sports Car.                                                                                                    |                                                                                                    |                            |
| Publication Date 🗸                         | Oxenham, Darlene; Morgan, Sally<br>2015                                                                                                    |                                                                                                    |                            |
| Past year<br>Past 5 years<br>Past 10 years | Summary: When Annie's dad promises her a beach sports car, she imagines a bright red hotrod with<br>racing stripes. All her school friends will be so jealous! But when her gift turns out to be Dad's batt<br>bomb car instead, Anne realizes it will take a lot of effort to turn it into the automobile of her dream<br>Full Text Finder [Access Through Ebook Central] | th<br>ered old<br>15                                                                                                    |                            |
| Custom Range                               |                                                                                                    |                                                                                                    |                            |
| Subject >                                  | 2. Sports car and competition driving.<br>Freifre, Paul<br>2016                                                                                                    | Render Sale                                                                                                    |                            |
| Lexile Range >                             | Access Through Ebook Central                                                                                                    | and the second second s |                            |
| Publisher >                                | -                                                                                                    |                                                                                                    |                            |
| Language >                                 | 3. Sports Cars Denny Von Finn                                                                                                    |                                                                                                    |                            |
| Geography >                                | 2010<br>Sports cars are one or two-passenger vehicles that have a low center of gravity and steering design                                                                                                    | ned for                                                                                                    |                            |
| Database >                                 | Processor control on ingris specials, roung realises you explore me making or sports cars, the parts that<br>a sports car, and how they are used in racing.<br>PDF effort Full Terr                                                                                                    | make up                                                                                                    |                            |
|                                            |                                                                                                    |                                                                                                    |                            |

• Embedding / Linking to Bento Boxes

| MAGINE. DISCOVER. EXPLORE.                                                                          | Permalink *                                                                                                    |
|----------------------------------------------------------------------------------------------------|----------------------------------------------------------------------------------------------------|
| ← All Bento Results                                                                                 | Permanent link for this exact search:   https://www.galileo.usg.edu/oit1/bentos/ebooks?q=Sports+Car     Permanent link to eBooks bento:   https://www.galileo.usg.edu/oit1/bentos/ebooks     Copy        Permalink <                                                                                                    |
| « Previous 1 – 20 d                                                                                 | 33,117 Next » 👘 💽                                                                                                    |
| Limit your search<br>Publication Date<br>Past year<br>Past 5 years<br>Past 10 years<br>Custom Range | <ul> <li>1. Beach Sports Car.</li> <li>Oxenham, Darlene; Morgan, Sally</li> <li>2015</li> <li>Summary: When Annle's dad promises her a beach sports car, she imagines a bright red hotrod with racing stripes. All her school friends will be so jealouis But when her gift turns out to be Dad's battered old bomb car instead. Anne realizes it will take a lot of effort to turn it into the automobile of her dreams</li> <li>Will Text Finder Access Through Ebook Central</li> </ul> |
| 1809     -     2025       Subject     Lexile Range       Publisher       Language                   | Filter 2. Sports car and competition driving. Freikre, Paul 2016 Access Through Ebook Central                                                                                                    |

• Express Links for specific Databases

| Book Collection: Nonfiction <                                | Express Link for Book Collection: Nonfiction                            | ×    |
|--------------------------------------------------------------|-------------------------------------------------------------------------|------|
| Nonfiction book chapters for students More Info              | Express Link<br>https://www.galileo.usg.edu/express?link=zbnf&inst=oit1 | Сору |
| Consumer Health Reference eBo<br>eBooks, health<br>More Info | ok Collection <                                                         |      |
| eBook 6-8 Collection (EBSCO)                                 | ents in grades 6-8.                                                     |      |

More Info

 New! Capturing links to items (eBooks, articles, etc.) in the new EBSCO User Interface <u>https://connect.ebsco.com/s/article/Sharing-Articles-and-eBooks?language=en\_US</u>

| Sports Cars                                                       |                                                                                                    |                | ⊗ Q             | Share          |                              | × |
|-------------------------------------------------------------------|----------------------------------------------------------------------------------------------------|----------------|-----------------|----------------|------------------------------|---|
| All filters (1) Full Text Peer Reviewed All time V eBook          | s ∨                                                                                                    |                | Advanced search | - Contra       | eBook                        |   |
| 1 eBook                                                           |                                                                                                    |                | :               | SP UNIS        | Sports Cars<br>John Hamilton |   |
| Sports Cars                                                       |                                                                                                    | <b>66</b> Cite |                 |                | 2013                         |   |
| By: John Hamilton • In: Sp                                        | eed Zone, 2013 • eBook Collection (EBSCOhost)                                                                                                    | Add to project |                 |                |                              |   |
| Ready. Set. Read! <b>Sports C</b><br>visualize the history, capal | <i>ars</i> brings the sleek side of racing to the reader in large, full-color photographs that expla<br>bilities, and technology of these exhilarating machines. Aligned to Common Core Standard       | ✤ Share        |                 | 🕈 Share        | 🗹 Email                      |   |
| Subjects: JUVENILE NONF<br>JUVENILE NONFICTION /                  | ICTION / <b>Sports</b> & Recreation / Extreme <b>Sports</b> ; JUVENILE NONFICTION / <b>Sports</b> & Recreati<br>Transportation / <b>Cars</b> , Trucks & Buses; <b>Sports cars</b> -Juvenile literature | Ł Download     |                 |                |                              |   |
| Access Now (eBook)                                                | More like this                                                                                                    |                |                 | A Google Drive | e                            |   |
|                                                                   |                                                                                                    |                |                 | OneDrive       |                              |   |
|                                                                   |                                                                                                    |                |                 | @ Create link  |                              |   |

# **Authentication and Access**

- OpenAthens resource setup workflow
- OpenAthens redirector link generator
- SSL Certificates
- Vendor timeouts / Session timeouts
- Asked to login on site/in the library/IP Updates

# **OpenAthens Resource Setup**

- As simple as a support request to GALILEO
- Your tasks:
  - If proxy: share your proxy IP with the vendor
  - If federated, share the following info with vendor:
    - EntityID
    - Scope
    - OpenAthens ID
- FYI, but can be challenging to interpret:
  - <u>https://www.openathens.net/compatible-providers/?search=&langs%5B%5D=en</u>

#### **Preferences>Organization**

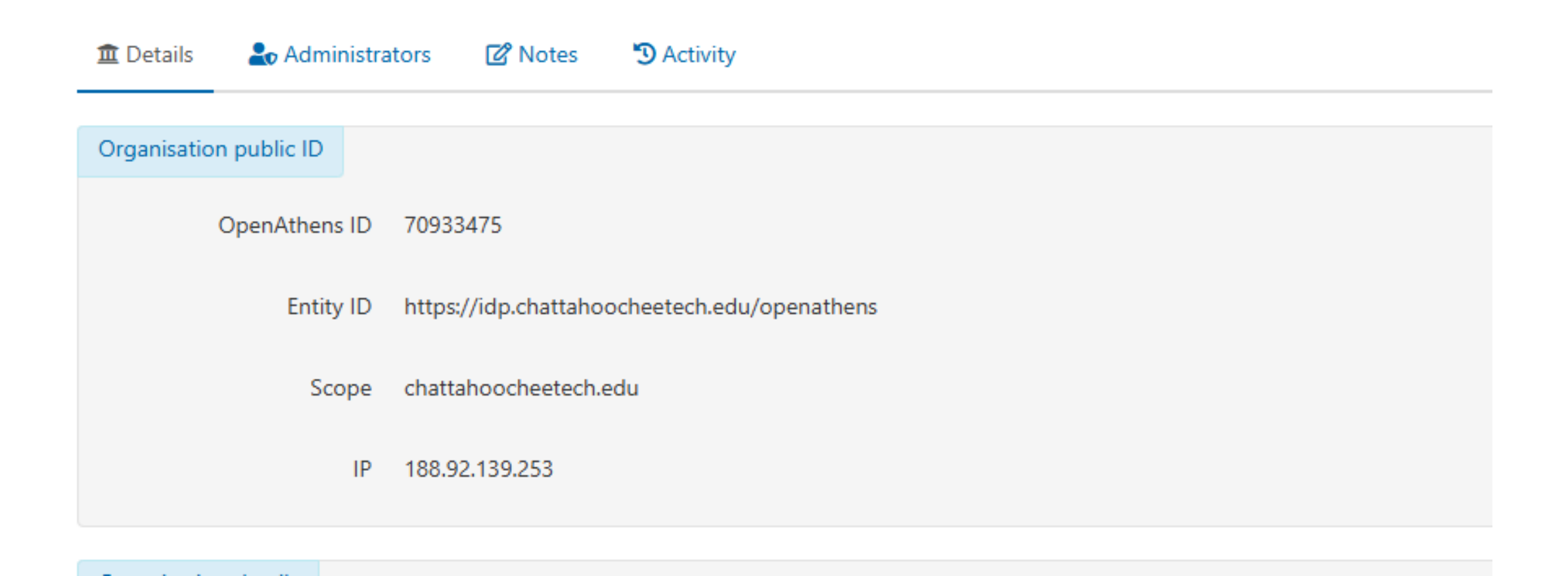

## Need to make a link "Athenized?"

- If you capture a link, test it, and it isn't prompting for offsite access:
- <u>https://go.openathens.net/generate/</u>
  - Choose your institution
  - Enter the current link/capture the new link
  - Test

# I got a scary e-mail from OpenAthens and it sounds scary

#### **OpenAthens Functions At Risk - Local Connection Certificate Expiry** <u>noreply@openathens.net</u>

We are getting in touch to talk to you about your local SAML directory connection called YHC Azure. The certificate for this connection is due to expire on 07 June 2025.

We recommend that you contact your IT team or the group responsible for your local directory regarding this to ensure any associated certificates are updated. Once this certificate is updated within your local directory you can follow the below steps to ensure this is also updated within the admin area.

#### 1. Go to

https://nam02.safelinks.protection.outlook.com/?url=https%3A%2F%2Fadmin.openathens.

2. Select the previously mentioned local directory connection from the list on the left

- 3. If the 'metadata URL' field is empty, request this from your IT team
- 4. Click the refresh icon next to the 'metadata URL' field

### **SSL** certificates

- A piece of the connection between your institution's identity system and OpenAthens that enables encryption and keeps everything secure
- "Certs" as we call them, need to be updated periodically
- This is usually a VERY simple process
- We do involve your local IT staff
- What to do? If you get this e-mail do you?
  - A: Email Russell immediately? Or
  - B: submit a GALILEO support request
- We get/see the emails, too, but it never hurts to be proactive

# **Vendor timeouts**

- OpenAthens Session: 8 hours
- EBSCO Session: 20 hours
- ProQuest Session: 30 minutes, 5-minute warning
  - Ebook Central 30 minutes, 5-minute warning
- There was a problem last year that made it seem as if you had timed out before you even entered the database (K-12, PK-12) but that has since been resolved

# Patrons are asked to log in to a database while in the library. Why???

- 99/100 there is a new IP or IP range that needs to be added
- Check with your IT staff
- Submit a GALILEO Support request
- There can be issues with accounts and other problems

### **Administrative Know How**

• Adding local content to GALILEO & Discovery (Search)

### From the Audience Survey:

- Incorrect citations generated by EDS's "cite" feature
- ProQuest eBooks not loading directly from a GALILEO search
- Customizing searching options, the former process was more user friendly
- Incorrect citations generated by EDS and Primo; incorrect e-resource coverage information
- We have occasionally come across issues with logging in off site for our patrons
- Search engine still include things not wanted. Full text docs are not always full text
- The new look of GALILEO has led to some issues with narrowing down searches, such as page limits. After reaching the initial search results page, getting back to the page where you can narrow further the results is difficult and often leads to loss of search results or having to start over
  - Looked into page limits—not in EDS, but in some EBSCOHost databases (Academic Search Complete)

#### **ProQuest eBooks**

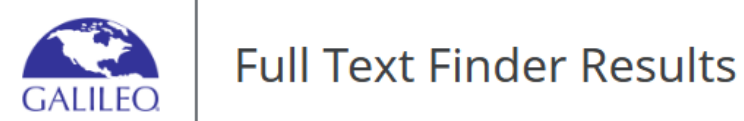

#### Chapter

#### Scrap Happy Quilting : 11 Projects From Wall Hangings to Bed Quilts.

Published: Scrap Happy Quilting: 11 Projects from Wall Hangings to Bed Quilts, 2013 By: Ehrlich, Laura ISBN: 978-1-59635-653-5

Not what you're looking for? Try revising your request

Resources located for this citation

Find Scrap Happy Quilting: 11 Projects from Wall Hangings to Bed Quilts from EBSCO eBooks.

Search publications by ISBN

🔍 Search publications by ISBN

Search publications by ISBN

Privacy policy | Terms of use | Institutional logout | Manage my cookies © 2025 EBSCO Industries, Inc. All rights reserved

### Why the extra clicks?

- Ebook Central is not natively available for activation in the EBSCO Discovery Service
- · We manually add it and update it using a "custom catalog"
- Uses intermediary service called Full Text Finder as the link resolver

### Citations

- The computer-generated citations are only as good as the metadata in the record
  - A LOT of metadata from different publishers
- Suggested to EBSCO: This is a good use for an AI based tool
- Under consideration
- User education:
  - A head start, guidance, not a final product
  - With any computer-generated citation information, users should check against the source of truth (manual) prior to submitting work

# Limit by number of pages/page length

- Not available in the EBSCO Discovery Service
  - Not sure that it ever was? Again, metadata....lots of it, can make it difficult to reconcile that level of granularity
- It is available in some EBSCO databases
  - Example: Academic Search Complete

#### Page Limits in Academic Search Complete

| Return to GALILEO                                                                                                    |                      |
|----------------------------------------------------------------------------------------------------|----------------------|
|                                                                                                    | • MyEBSCC            |
| CALILEO                                                                                                    | Full Text            |
| GALILEO                                                                                                    | References Available |
| My dashboard                                                                                                    | Peer Reviewed        |
| ing dashboard                                                                                                    | Cover Story          |
| Projects                                                                                                    | Publication Date     |
| ☐ Saved                                                                                                    | All time             |
| S Recent activity                                                                                                    | O Past 12 months     |
| 🐘 Holds & checkouts                                                                                                    | O Past 5 years       |
| Alerts                                                                                                    | ○ Past 10 years      |
| Research tools                                                                                                    | ○ Custom range       |
| O New search                                                                                                    | Publication          |
| Q New Search                                                                                                    |                      |
|                                                                                                    | Publication Type     |
| Reduced and the second second se |                      |
| Publications authority                                                                                                    |                      |
| Subjects authority                                                                                                    | Document Type        |
| Links                                                                                                    | All                  |
| GALILEO                                                                                                    | Language             |
| Contact GALILEO                                                                                                    | All                  |
|                                                                                                    | Number of Pages      |
|                                                                                                    | All V                |
|                                                                                                    | All                  |
|                                                                                                    | greater than         |
|                                                                                                    | less than            |
|                                                                                                    | equal to             |

# **Starting Over**

- Use native navigation buttons: bento and classic
- In both bento and classic, the back button shouldn't erase previous searches/results

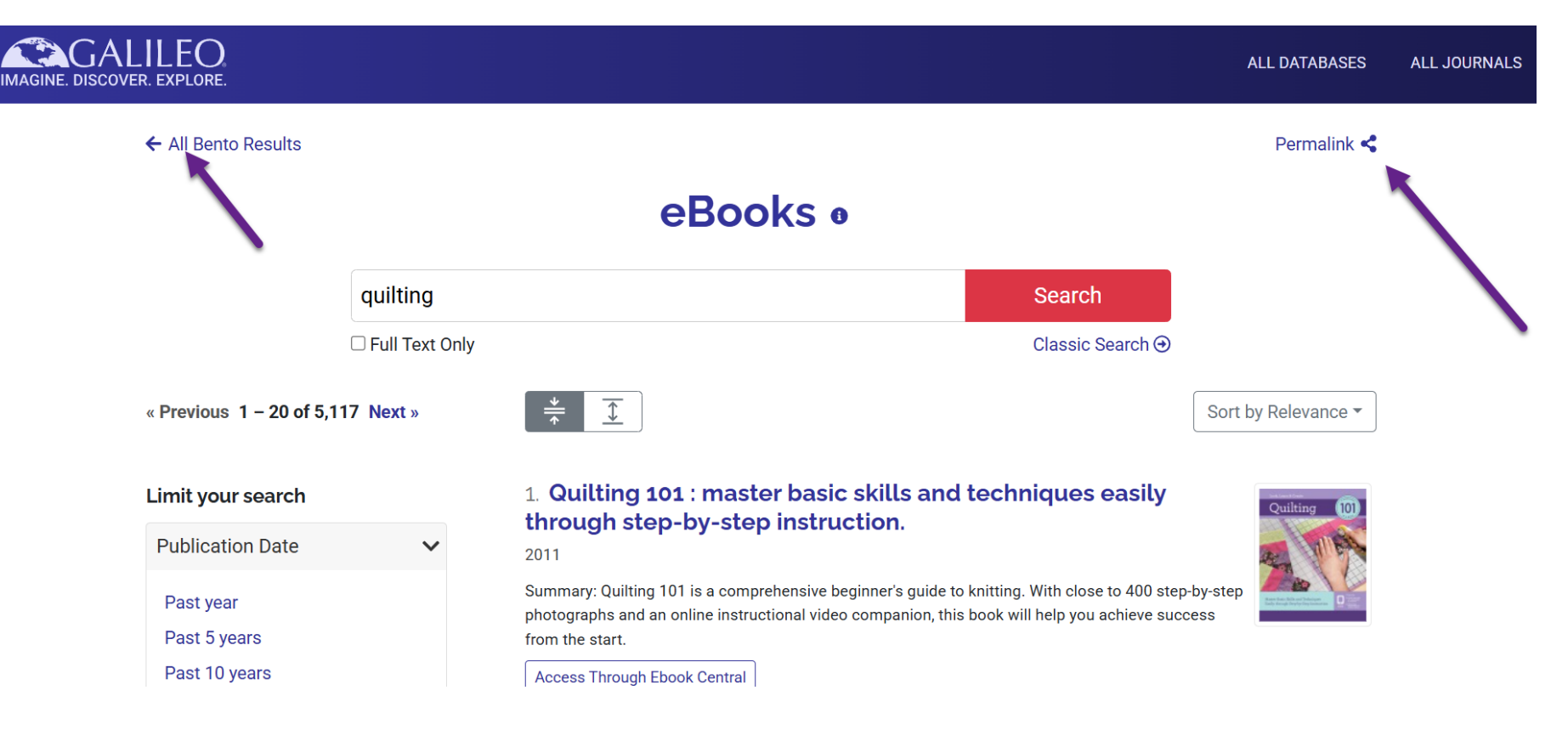

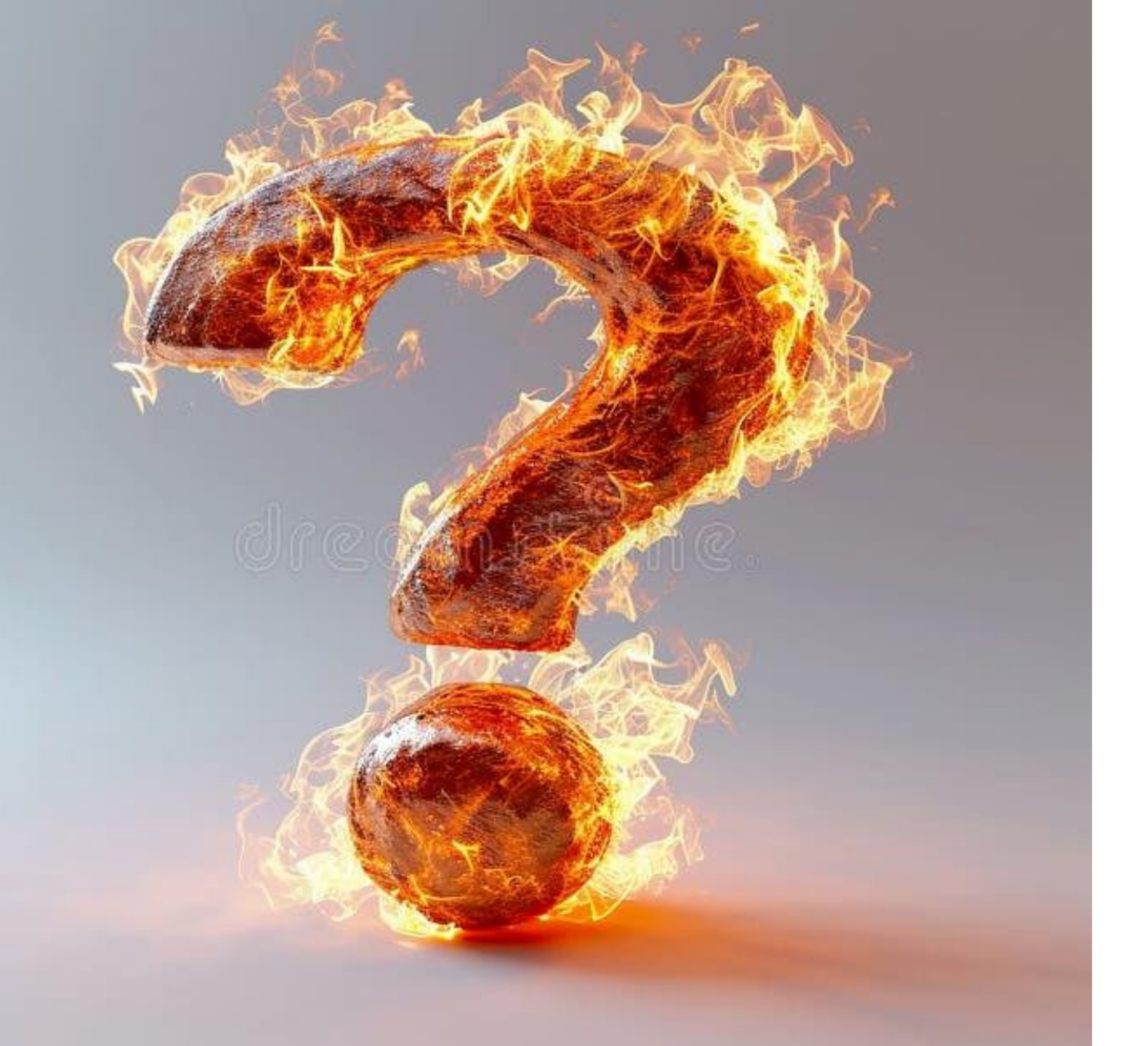

# **Questions?**

- <u>russell.palmer@usg.edu</u>
- jef.whatley@usg.edu
- <u>mike.white@usg.edu</u>

### **GALILEO Support Request Form**

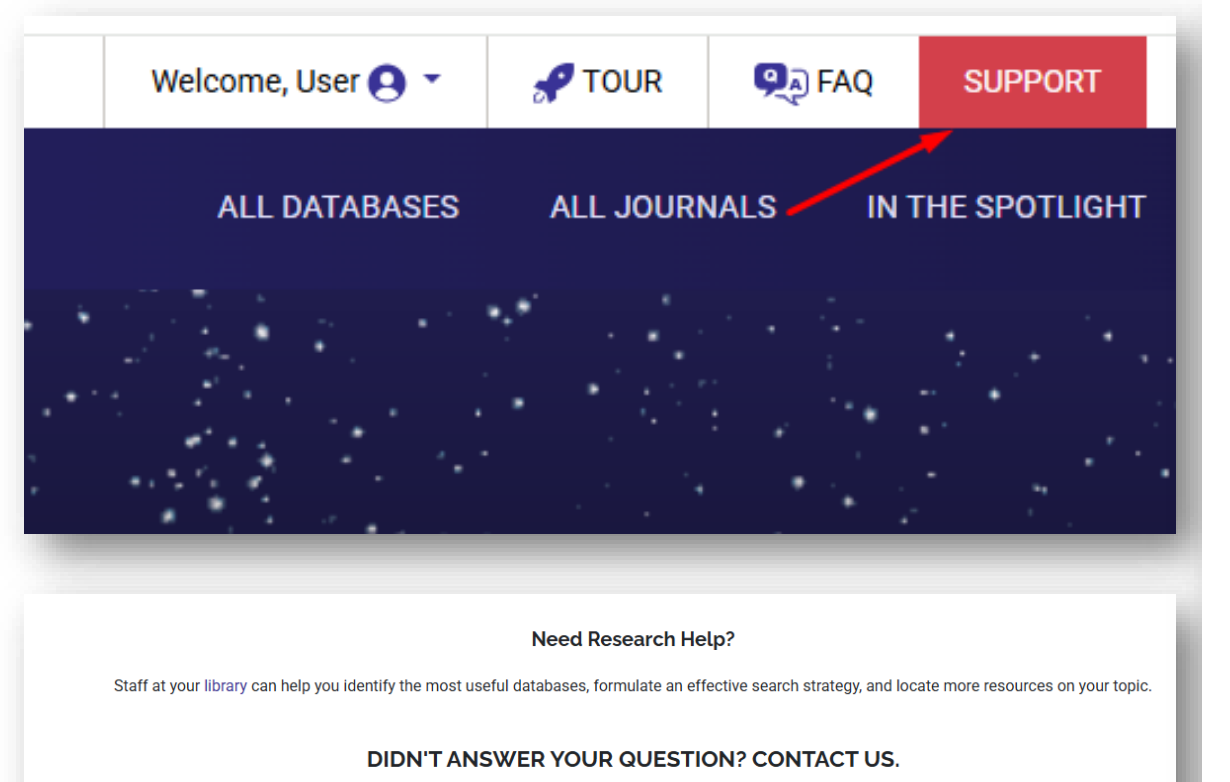

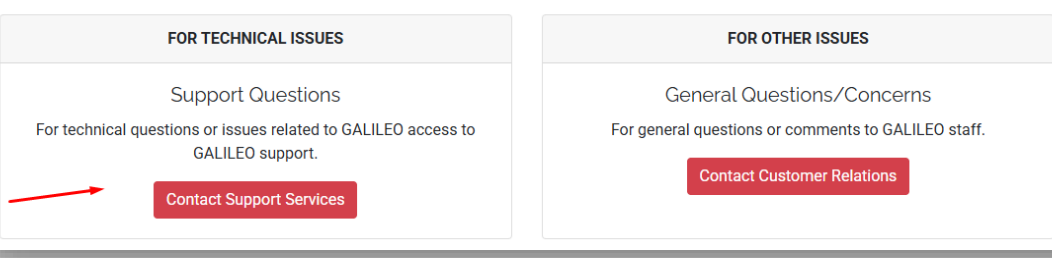

#### Support Services Contact Form

| Full Name *                                |                                 |
|--------------------------------------------|---------------------------------|
| Please enter your first and last name      | ·····                           |
| Phone Number *                             | Email *                         |
|                                            |                                 |
| Please enter your phone number             | Please enter your email address |
| What are you contacting us about? *        | <b>v</b>                        |
| Database                                   |                                 |
| Start typing the troublesome database name |                                 |
| Description *                              |                                 |

Describe your question or issue. If possible, please provide an example and steps for how to reproduce the issue.

#### Are you seeing an error message?

Please copy/paste the text of any error message you are seeing. It is also helpful to know the URL where you are seeing this problem. This helps us diagnose your problem. If possible, attach a screenshot of the issue below.

#### Attachment

Choose File No file chosen

Attach any documents related to your question/issue including screenshots. Accepts: .gif, .jpg, .png, .txt, .doc, .docx, .pdf, .xls, .xlsx, .csv, .zip

Attachment

Choose File No file chosen

#### Attachment

Send

Choose File No file chosen